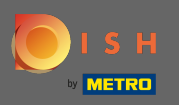

Log in to your DISH account and click on your profile icon.

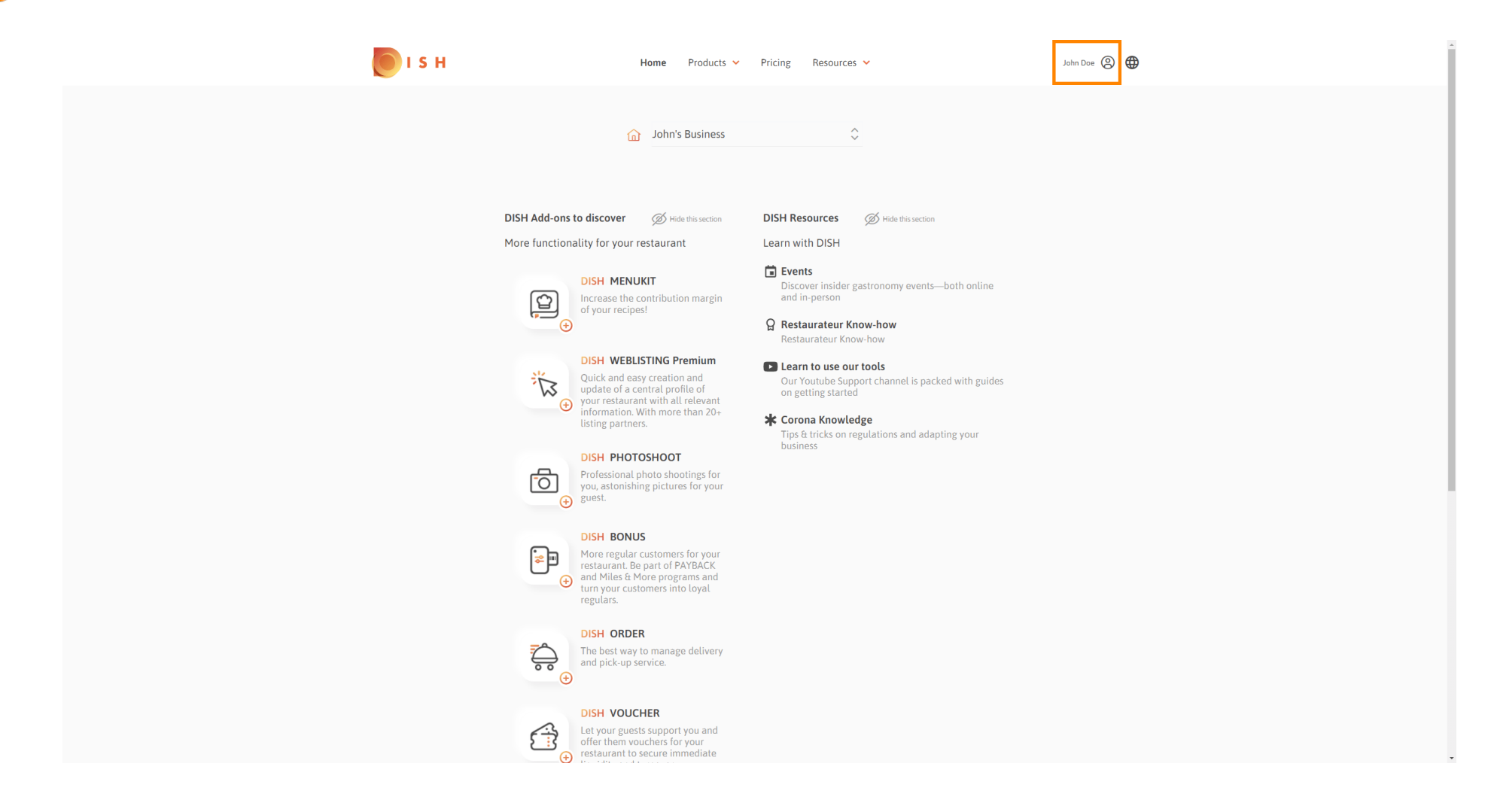

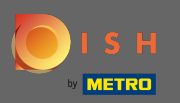

## Click on account & settings.

| о і з н | Home Products 🗸                                                                                                    | Pricing Resources 💙                                                                                                    | John Doe 🙆 🌐                                                                                       |
|---------|----------------------------------------------------------------------------------------------------|----------------------------------------------------------------------------------------------------|----------------------------------------------------------------------------------------------------|
|         | 😭 John's Business                                                                                                    | ¢                                                                                                    | Account & Settings Notifications, security and more My Establishments Your business & payment info |
|         | DISH Add-ons to discover Ø Hide this section                                                                                                    | DISH Resources Ø Hide this section                                                                                                    | Log out                                                                                            |
|         | <image/> <section-header><section-header><section-header><section-header><section-header><image/></section-header></section-header></section-header></section-header></section-header> | <ul> <li>Learn with DISH</li> <li>▲ Events<br/>Discover insider gastronomy events—both online<br/>and in-person</li> <li>④ Restaurateur Know-how<br/>Restaurateur Know-how</li> <li>● Learn to use our tools</li> <li>Our Youtube Support channel is packed with guides<br/>on getting started</li> <li>★ Corona Knowledge<br/>Discharted</li> <li>Thicks on regulations and adapting your<br/>business</li> </ul> |                                                                                                    |

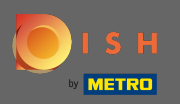

(i) You are now in the account settings. You find the notification settings in the bottom left corner.

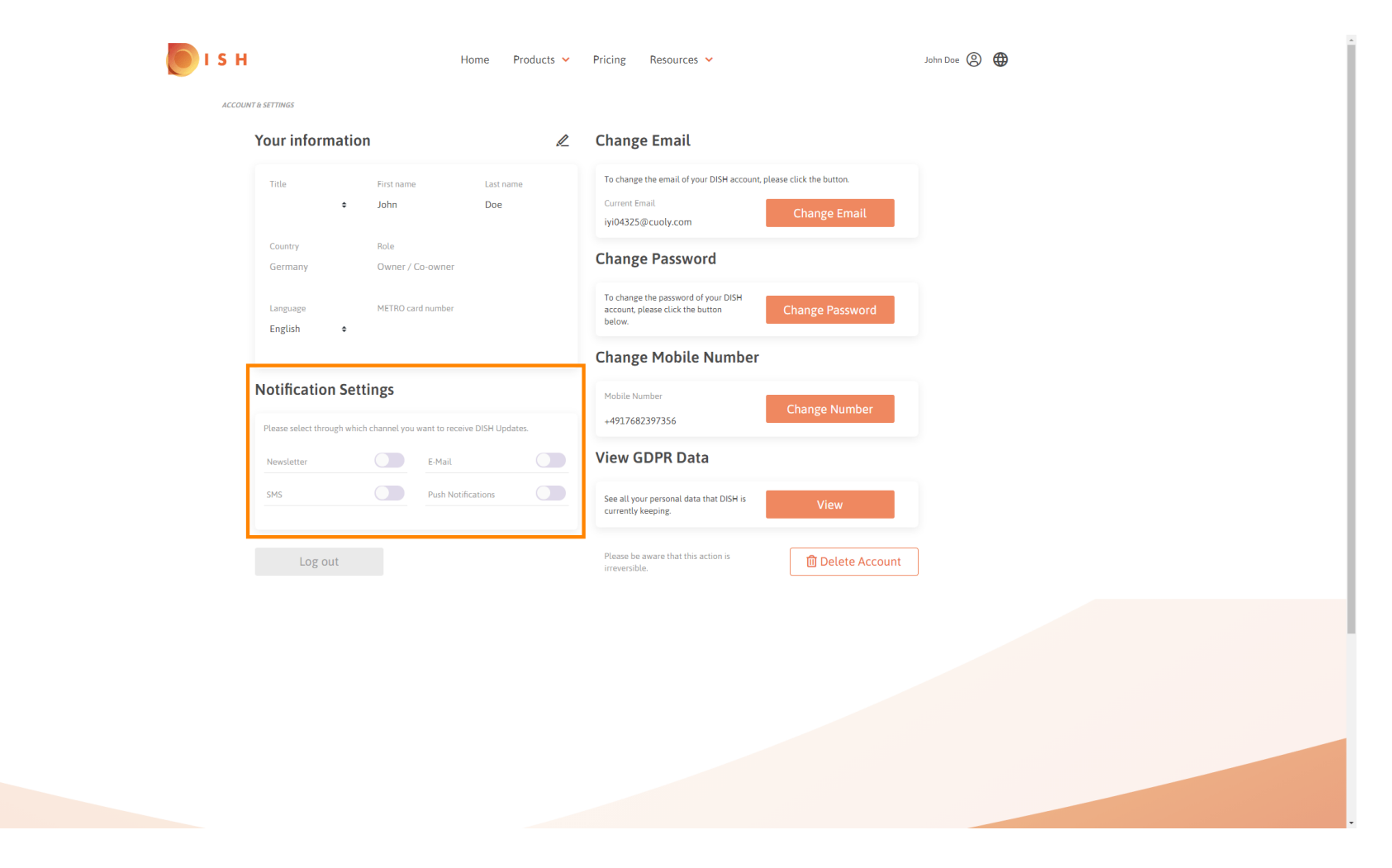

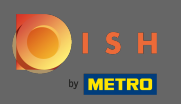

Choose by clicking which notifications shall be received. Your selection will be saved automatically.

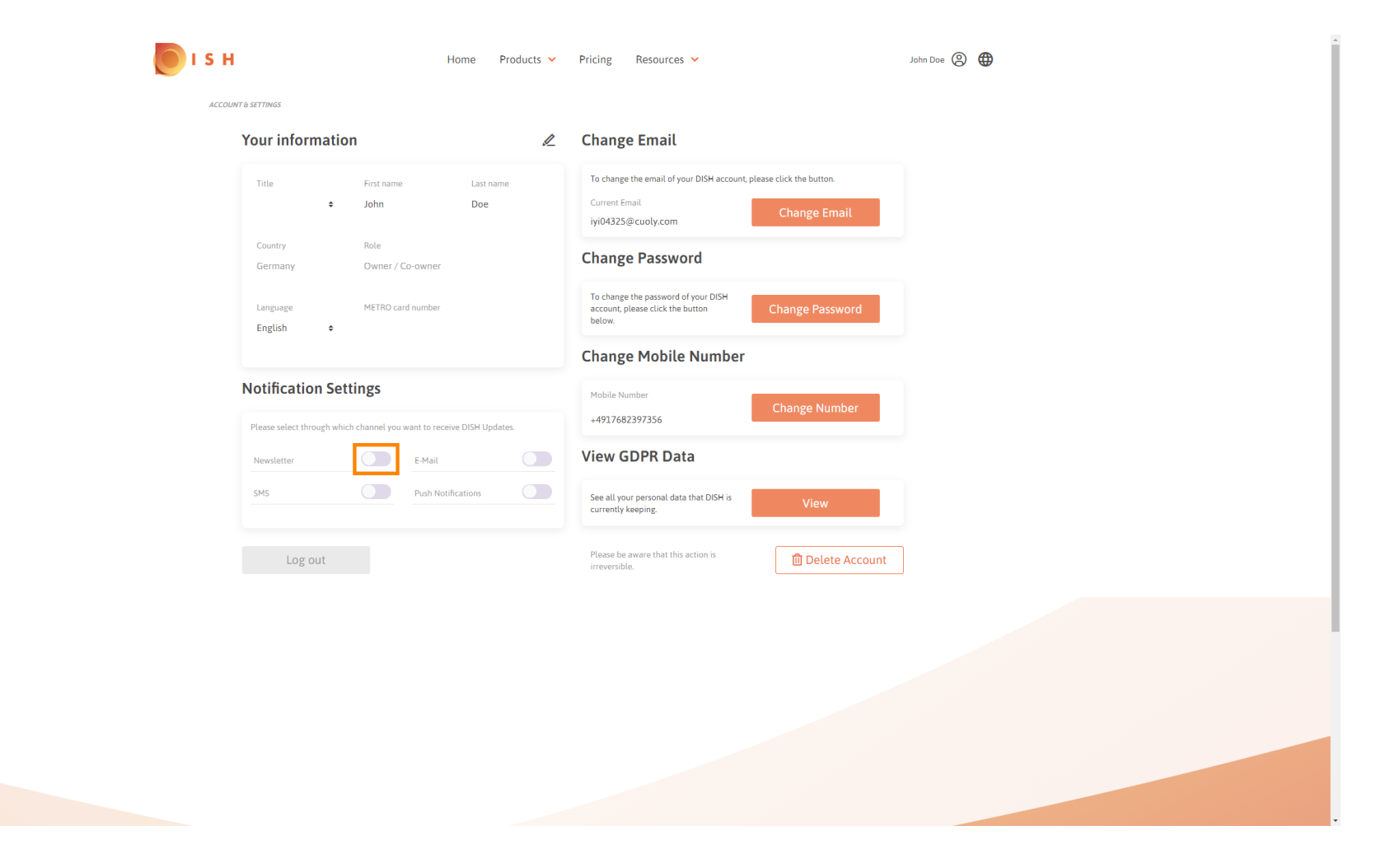

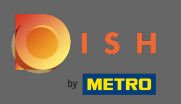

## Deactivate a notification channel by clicking.

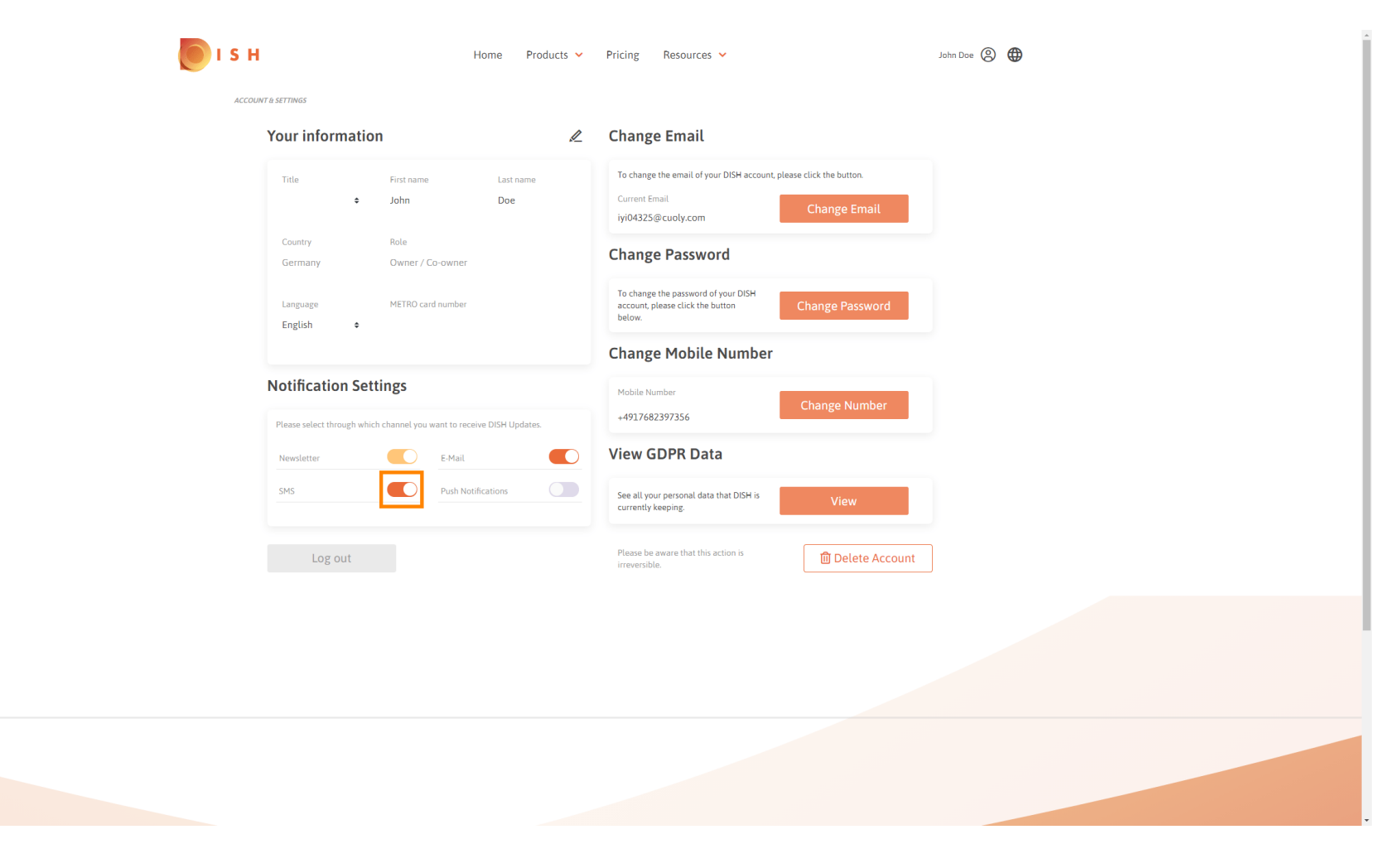

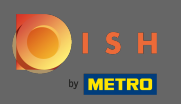

## Confirm the deactivation by clicking on confirm.

| <b>Б</b> ізн       | Home Products 🗸                                                                                                    | Pricing Resources Y                                                                                         | John Doe 🛞 🌐 |  |  |
|--------------------|----------------------------------------------------------------------------------------------------|----------------------------------------------------------------------------------------------------|--------------|--|--|
| ACCOUNT & SETTINGS |                                                                                                    |                                                                                                    |              |  |  |
|                    | Your information                                                                                                    | Change Email                                                                                                |              |  |  |
|                    | Title First name Last name<br>John Doe                                                                                       | To change the email of your DISH account, please click the button.<br>Current Email<br>iyi04325@cuoly.com   |              |  |  |
|                    | Country Role<br>Germany Owner / Co-owner                                                                                     | Change Password                                                                                             |              |  |  |
|                    | Language METRO card number                                                                                                   | To change the password of your DISH account, please click the button below.                                 |              |  |  |
|                    | English +<br>E-Mail                                                                                                    | & SMS ×                                                                                                    |              |  |  |
|                    | Notification Settings After deactivating this function, you will no lo recommendations, newsletters or any kind undates, new | onger receive promotions, special offers and<br>of information about new products, product<br>stand events. |              |  |  |
|                    | Please select through which channel                                                                                          |                                                                                                    |              |  |  |
|                    | sMs No, keep                                                                                                    | Confirm                                                                                                    |              |  |  |
|                    |                                                                                                    | View                                                                                                    |              |  |  |
|                    |                                                                                                    | Please be aware that this action is irreversible.                                                           |              |  |  |
|                    |                                                                                                    |                                                                                                    |              |  |  |
|                    |                                                                                                    |                                                                                                    |              |  |  |
|                    |                                                                                                    |                                                                                                    |              |  |  |
|                    |                                                                                                    |                                                                                                    |              |  |  |
|                    |                                                                                                    |                                                                                                    |              |  |  |

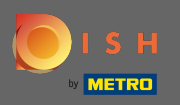

() That's it. You've successfully edited your notification settings.

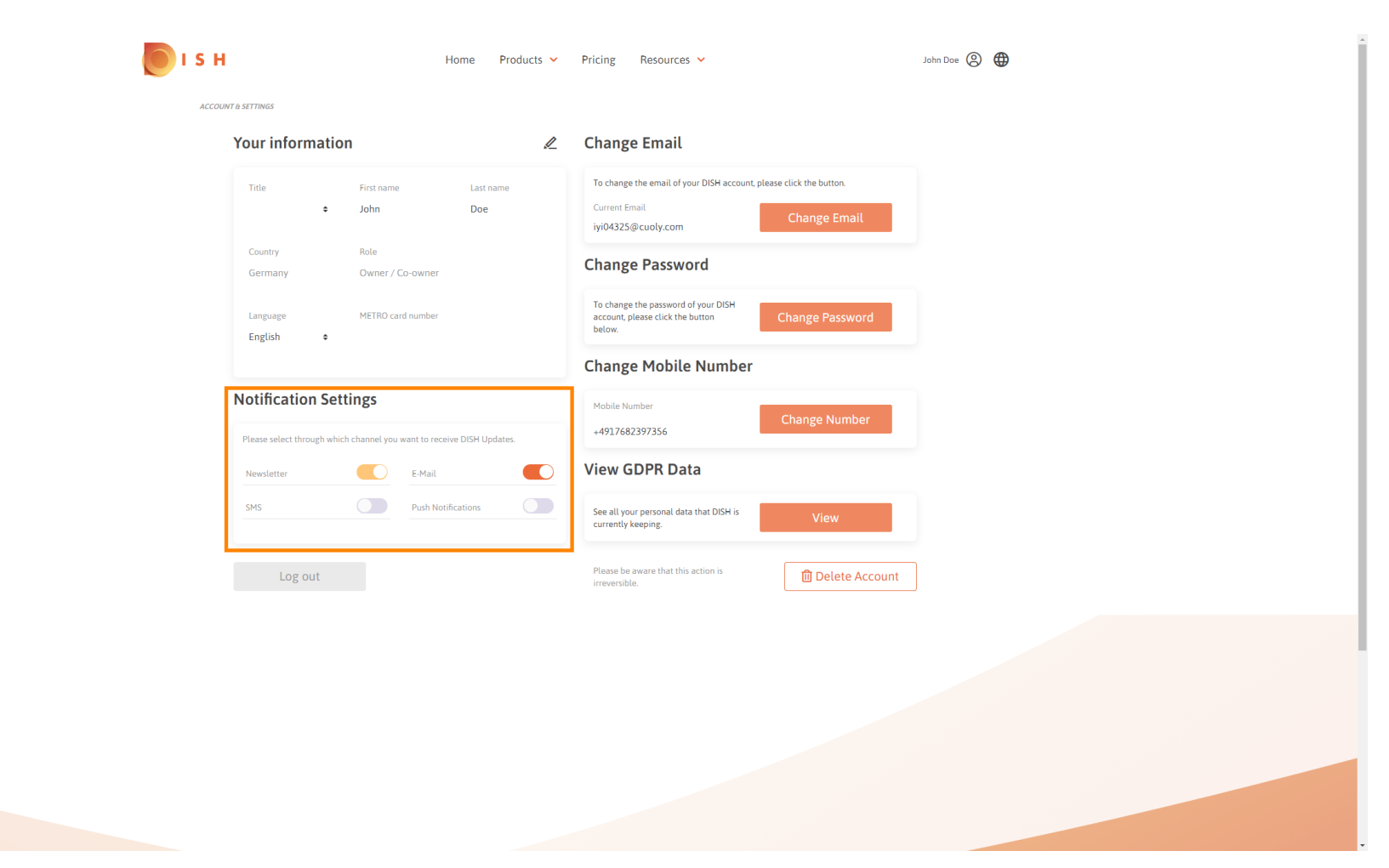